## Using LockDown Browser and a Webcam for Online Exams

This course requires the use of LockDown Browser and a webcam for online exams. The webcam can be built into your computer or can be the type that plugs in with a USB cable. Watch this <u>short video</u> to get a basic understanding of LockDown Browser and the webcam feature. A student <u>Quick Start Guide</u> is also available.

## To download and install LockDown Browser, please follow these instructions

• Students should log into Blackboard, click on Resources tab in the upper-right hand corner, then find the Respondus Lockdown Browser Section to download.

|                                                                                                    | My Courses       | Resources Content Collection |
|----------------------------------------------------------------------------------------------------|------------------|------------------------------|
| My Courses                                                                                                    | My Announcements |                              |
| VILLANOVA UNIVERSITY                                                                                                    |                  |                              |
| Academic Integrity<br>academic integrity , n.: the process of maintaining honesty about ideas and their sources, and avoiding behaviors such as cheating on tests, plagiarizing papers, falsifying data More >><br>Every boo Every coul Any time.                                                                    |                  |                              |
| Respondus LockDown<br>Browser       Follett       Disc         If you are required to take a<br>test using the Respondus<br>LockDown browser, please<br>click here to download the<br>application.       Follett       Disc         Respondus Student Guide<br>Respondus Freezing Issue Fix       Follett       Disc |                  |                              |

To ensure LockDown Browser and the webcam are set up properly, do the following:

- Start LockDown Browser, select VU-Blackboard, and select this course.
- Locate and select the Help Center button on the LockDown Browser toolbar.
- Run the **Webcam Check** and, if necessary, resolve any issues.
- Run the **System & Network Check**. If a problem is indicated, see if a solution is provided in the Knowledge Base. Troubleshooting information can also be emailed to our institution's help desk.
- Exit the Help Center and if your instructor created a practice quz for you, please take it.
- Upon completing and submitting the practice quiz, exit LockDown Browser.

When taking an online exam that requires LockDown Browser and a webcam, remember the following guidelines:

- Ensure you're in a location where you won't be interrupted
- Turn off all other devices (e.g. tablets, phones, second computers) and place them outside of your reach
- Clear your desk of all external materials not permitted books, papers, other devices
- Before starting the text, know how much time is available for it, and that you've allotted sufficient time to complete it
- Remain at your computer for the duration of the test
- If the computer or networking environment is different than what was used previously with the **Webcam Check** and **System & Network Check** in LockDown Browser, run the checks again prior to starting the test
- To produce a good webcam video, do the following:
  - o Avoid wearing baseball caps or hats with brims
  - Ensure your computer or tablet is on a firm surface (a desk or table). Do NOT have the computer on your lap, a bed or other surface where the device (or you) are likely to move
  - If using a built-in webcam, avoid tilting the screen after the webcam setup is complete
  - Take the exam in a well-lit room and avoid backlighting, such as sitting with your back to a window
- Remember that LockDown Browser will prevent you from accessing other websites or applications; you will be unable to exit the test until all questions are completed and submitted